# Bedienungsanleitung Buchungstool- Tennis TC-Werder-Havelblick

Buchungstool: Eversports

### Allgemein

- Jedes Mitglied benötigt eine EIGENE Mailadresse (Mailadressen können NICHT doppelt vergeben werden)

2 Wege der Buchung sind möglich:

- Über Webseite: <u>https://www.tc-werder-havelblick.org/platzbuchung/</u>
- Über Eversports-APP fürs Smartphone (iOS & Android)

### Registrierung

- Jedes Mitglied hat (auf die EIGENE beim Verein hinterlegte Mailadresse) eine Einladung zum Onlinezugang erhalten. Auf Nachfrage beim Sportwart (Marten Braune) ist eine erneute Einladung erhältlich.
- In der Einladung auf den Link zur Registrierung klicken und Benutzername + Passwort anlegen.
- Hinweis: Mitglieder, die mit derselben Mailadresse bereits ein Konto bei Eversports haben, sind automatisch für den Verein freigeschalten.

### Mitglieder Buchung über die Webseite

- https://www.tc-werder-havelblick.org/platzbuchung/
- Dort auf "Platz buchen" und mit dem eigenen Konto anmelden (Login)
- Den gewünschten Tag und Uhrzeit auswählen, durch Anklicken (dunkelgrüne Kästchen, sind freie Plätze)
- Im neuen Fenster die Uhrzeit kontrollieren (hier können mehrere Stunden ausgewählt werden)
- Spielpartner unter dem Punkt "Mitspieler auswählen" angeben (für externe Spieler, die Anzahl der Gäste eintragen)
- auf "jetzt buchen" klicken

#### FERTIG

Bei Auswahl mit Gästen:

- auf "Zahlungsart wählen" klicken
- Zahlungsmittel (Kreditkarte, PayPal etc.) wählen
- Zahlen über "Jetzt zahlen"

FERTIG

## Mitglieder Buchung über die APP

Buchung über die APP ist nur möglich, nach erfolgter Registrierung! In der APP ist ein Login mit dem angelegten Konto notwendig.

- APP "Eversports" öffnen
- TC-Werder-Havelblick auswählen (z.B. über die Suche), durch antippen
- "Tennisplatz buchen" antippen
- Tag, Zeit und Platz wählen (Kästchen antippen)
- nach antippen: Auswahl erscheint grün (mehrere Stunden hintereinander auswählbar)
- unten auf "Weiter zur Buchung"
- im Bereich "Weitere Angaben" (auswählbar) lassen sich dann Mitspieler und/oder Gäste angeben
- "Jetzt buchen"

#### FERTIG

Bei Auswahl mit Gästen:

- auf "Wähle eine Zahlungsmethode" tippen
- Zahlungsmittel (Kreditkarte, PayPal etc.) wählen
- Zahlen dann über "Jetzt zahlen"

#### FERTIG

### Externe

- Externe Nicht-Verein-Mitglieder können sich über die TC-Werder Webseite registrieren und einen Platz buchen
- Bis dato ist für Nicht-Mitglieder nur der Platz 4 freigegeben
- Zugang ist über die Schlüssel in den jeweiligen Schlüsselkästen (mit Code) möglich
- Der Code wird zufällig immer wieder ausgetauscht/aktualisiert
- Der Code ist auf jeder Rechnung, unter dem Gesamtbetrag, angegeben

#### Ablauf:

- https://www.tc-werder-havelblick.org/platzbuchung/
- Dort auf "Platz buchen" und mit dem eigenen Konto anmelden (Login)
- Den gewünschten Tag und Uhrzeit auswählen, durch Anklicken (dunkelgrüne Kästchen, sind freie Plätze)
- Im neuen Fenster die Uhrzeit kontrollieren (hier können mehrere Stunden ausgewählt werden)
- Spielpartner unter dem Punkt "Mitspieler auswählen" angeben (für externe Spieler, die Anzahl der Gäste eintragen)
- auf "Zahlungsart wählen" klicken
- Zahlungsmittel (Kreditkarte, PayPal etc.) wählen
- Zahlen über "Jetzt zahlen"

#### FERTIG